TI 计算器"'退出'测试模式"操作步骤

① 处于"测试模式"的计算器屏幕应为:

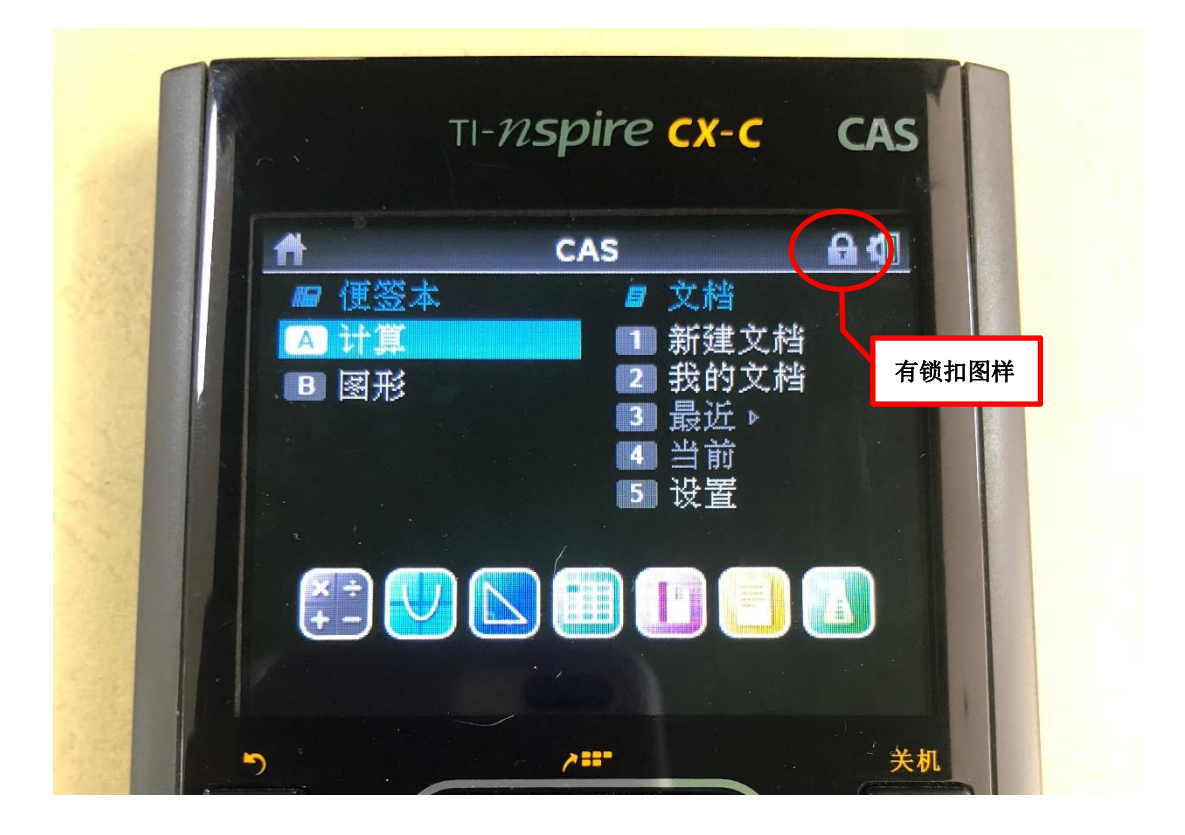

② 恢复正常模式所需设备:

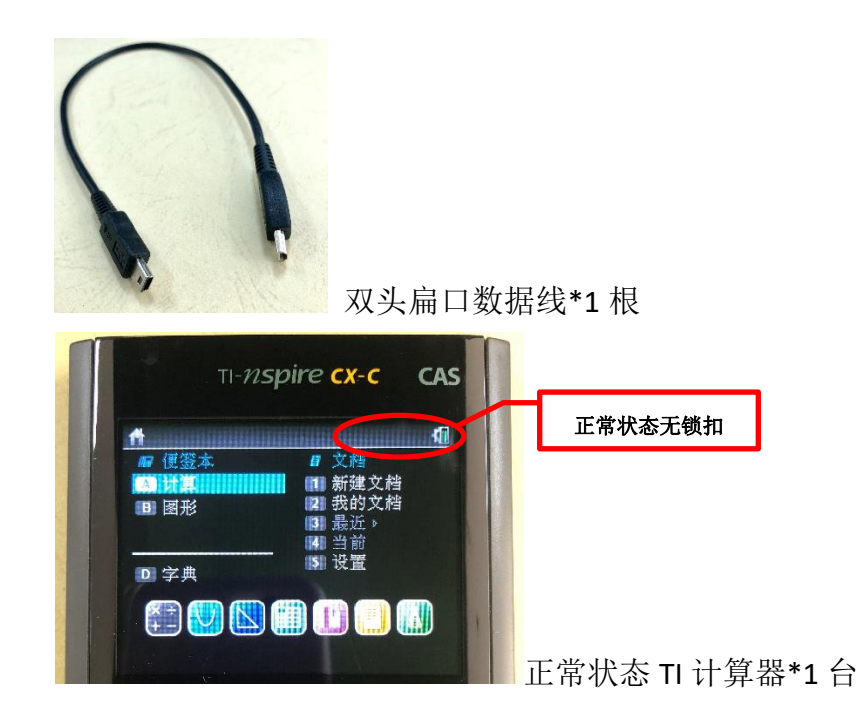

③ 第一步:用数据线连接2台计算器连接,界面如下

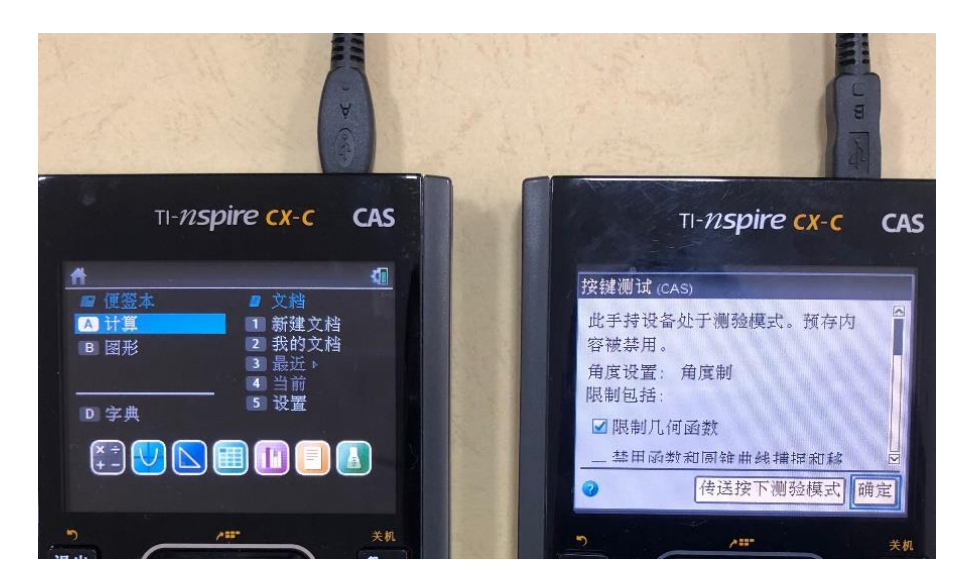

④ 第二步:点击"测试模式"计算器上"确定"键,界面如下

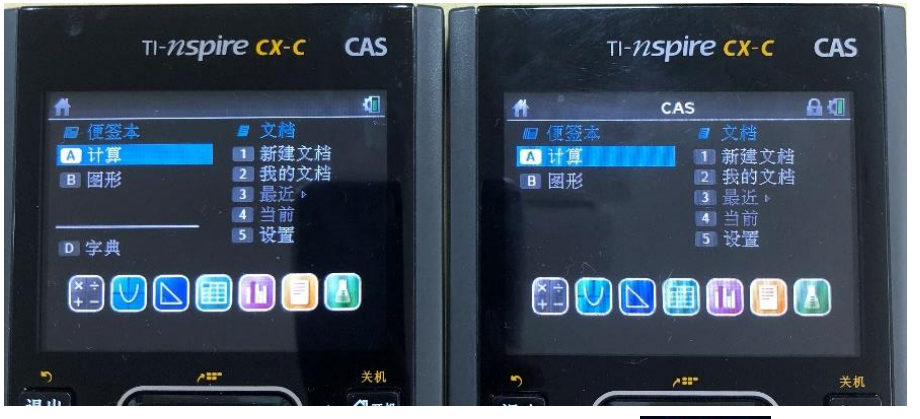

⑤ 第三步:在被锁机器上进行解锁操作,点击

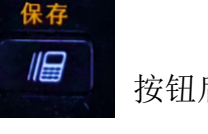

按钮后,界面如下

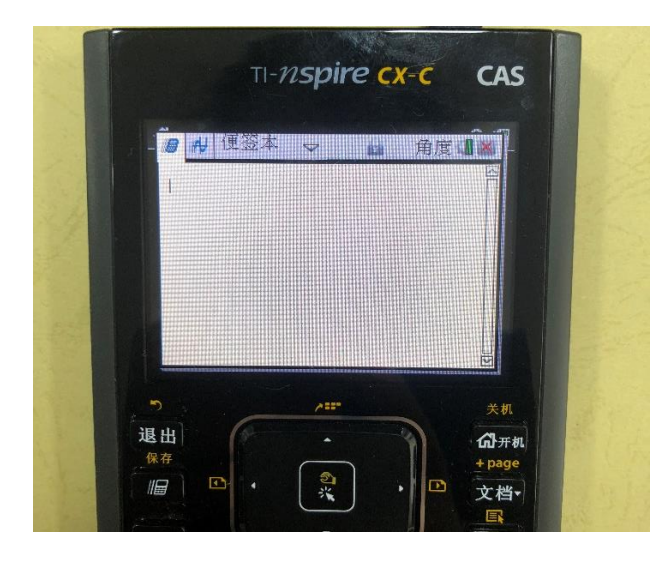

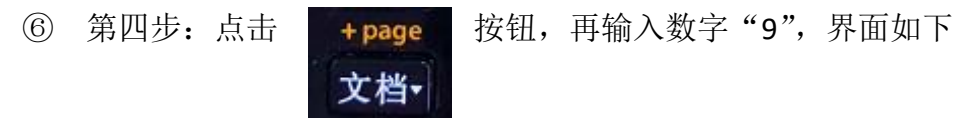

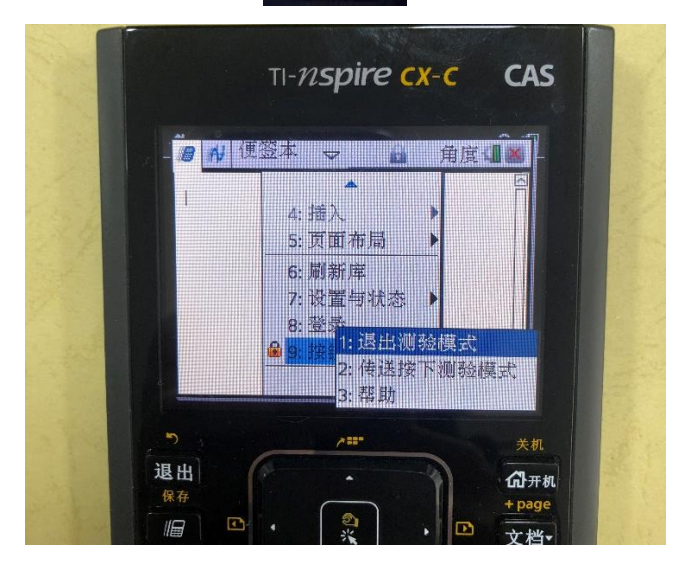

⑦ 第五步: 输入数字 "1", 退出测验模式, 完成后界面如下

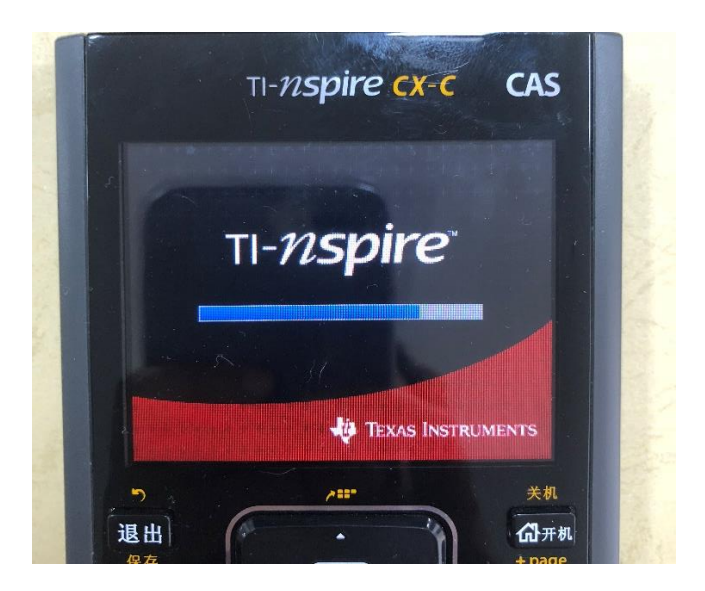

⑧ 计算器重启完成后恢复到正常模式,界面如下,即完成解锁

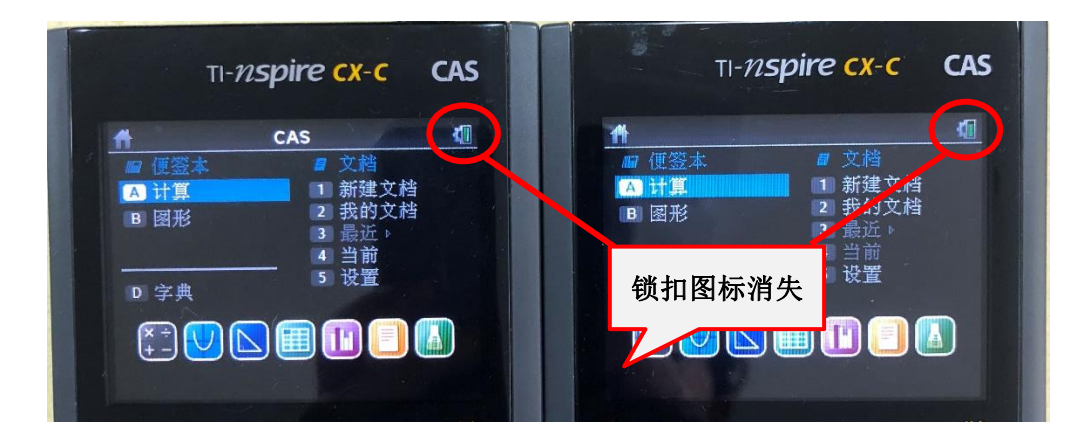